## Joining as an Authenticated User

In order to join an SCUSD Zoom call as an "Authenticated User" you must be signed into Zoom using your student's SCUSD Gmail Account.

To set up your Student's Zoom Account with SCUSD Authentication, please do the following:

Step 1: Go to the Zoom Website (https://zoom.us/); Click the "Sign-In" link in the upper right hand corner

| G | Gmail              |                                       | ×                            | 🖸 Vide         | o Conferencing, W          | eb Confen 🗙          | +                  |                       |            |                |   |               |               |             | - 0         | ×     |
|---|--------------------|---------------------------------------|------------------------------|----------------|----------------------------|----------------------|--------------------|-----------------------|------------|----------------|---|---------------|---------------|-------------|-------------|-------|
| ÷ | $\rightarrow$ G    | â zoom.u                              | s                            |                |                            |                      |                    |                       |            |                |   |               |               |             | 8 Gue       | ast : |
|   |                    |                                       |                              |                |                            |                      |                    |                       |            |                | R | EQUEST A DEMO | 1.888.799.966 | 6 RESOURCES | - SUPPORT   | r î   |
|   | ZO                 | om                                    | SOLUTIO                      | NS 👻           | PLANS & PRICING            | g conta              | CT SALES           |                       |            | JOIN A MEETING |   | MEETING       | SIGN IN       | SIGN UF     | , IT'S FREE |       |
|   |                    |                                       |                              | W              | e have develo              | ped resour           | ces to hel         | lp you throu          | igh this e |                |   | 1 mc          | ore.          |             |             | ×     |
|   | Zo                 | oom                                   | Ha                           | ard            | ware                       | asa                  | a Se               | ervi                  | ce         |                |   |               |               |             |             |       |
|   | Dep<br>soft<br>and | oloy a wor<br>tware, and<br>meeting r | ld-class<br>suppor<br>rooms. | comm<br>t bunc | unications<br>lled into on | experien<br>e monthl | ce with<br>y price | n hardwar<br>for phon | e,<br>es   |                |   |               |               |             |             |       |
| < | Ex                 | xplore HaaS                           |                              |                |                            |                      |                    |                       |            |                |   | •             |               |             |             |       |

**Step 2:** On the sign-in page, scroll down to the option that says "Sign In With Google"; this will take you to the Google Sign-In Page.

| G Gmail X Sign In - Zoom                             | ×                       | +                |                          |                      |                  |                |             | - 0            | ×  |
|------------------------------------------------------|-------------------------|------------------|--------------------------|----------------------|------------------|----------------|-------------|----------------|----|
| $\leftrightarrow$ $\rightarrow$ C $($ zoom.us/signin |                         |                  |                          |                      |                  |                |             | <b>O</b> Guest | ): |
|                                                      |                         |                  |                          |                      | REQUEST A DEMO   | 1.888.799.9666 | RESOURCES - | SUPPORT        | ^  |
| ZOOM SOLUTIONS - PLANS & PRICING                     | CONTAC                  | T SALES          |                          | JOIN A MEETING       | HOST A MEETING 👻 | SIGN IN        | SIGN UP, I  | T'S FREE       |    |
|                                                      | Email Addre             | ess              |                          |                      |                  |                |             |                |    |
|                                                      | Email Add               | dress            |                          |                      |                  |                |             |                |    |
|                                                      | Password                |                  |                          |                      |                  |                |             |                |    |
|                                                      | Password Forgot?        |                  |                          |                      |                  |                |             |                |    |
|                                                      | Zoom is prote<br>apply. | ected by reCAPTC | HA and the Privacy Polic | and Terms of Service |                  |                |             |                |    |
|                                                      |                         |                  | Sign In                  |                      |                  |                |             |                |    |
|                                                      | 🗸 Stay sigr             | ned in           | New to                   | Zoom? Sign Up Free   |                  |                |             |                |    |
|                                                      | or                      |                  |                          |                      |                  |                |             |                |    |
|                                                      | ۹ Sig                   | gn in with SSO   |                          |                      |                  |                |             |                |    |
|                                                      | G Sig                   | gn in with Goog  | le                       |                      | >                |                |             |                | •  |

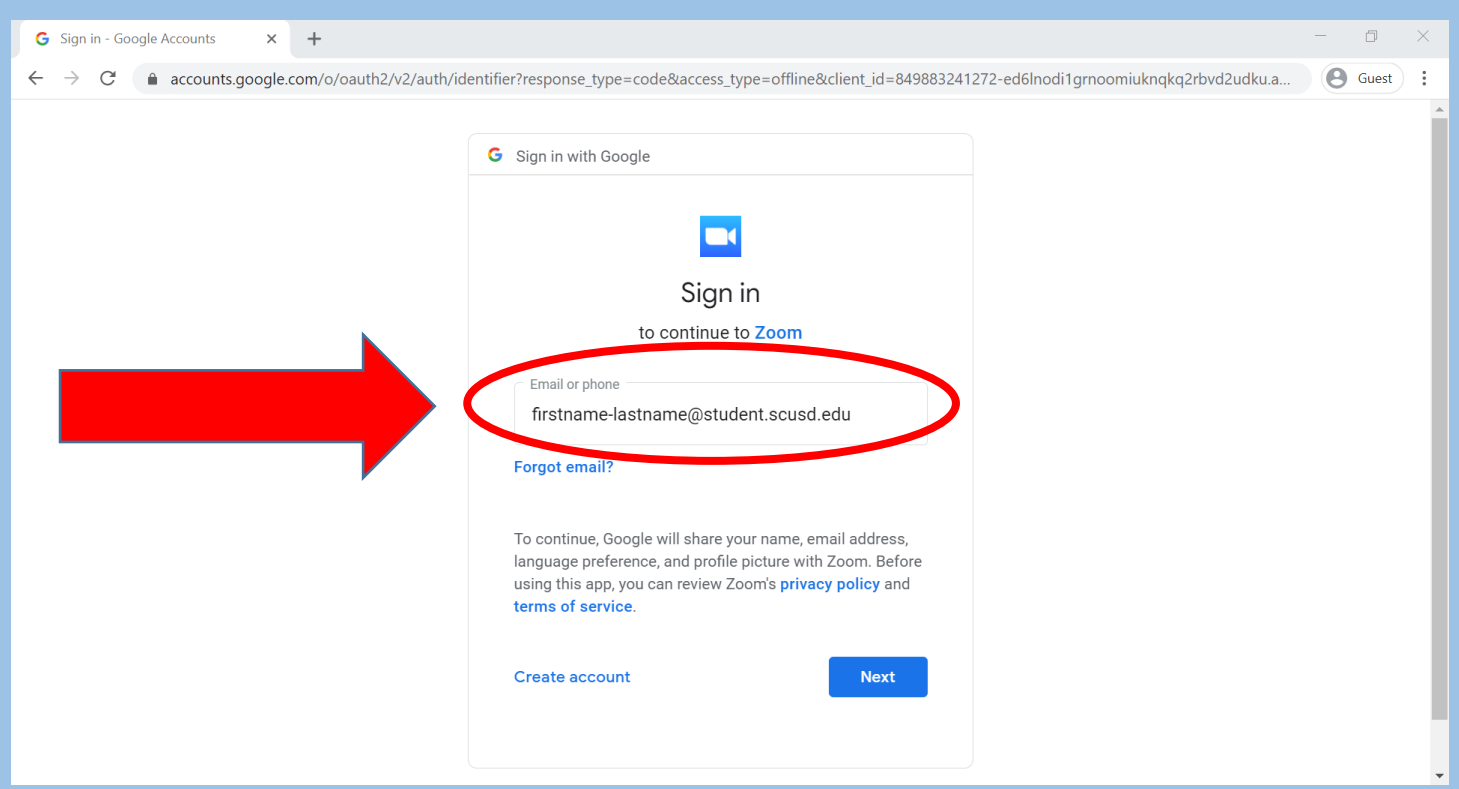

Step 3: Login into Google using your student's SCUSD Gmail Login Info

<u>Step 4:</u> Once logged in, you can then access your Teacher's Zoom Calls as an "Authenticated User" as long as you *stay signed in*. To ensure the best Experience, you should <u>download</u> the Zoom Client/App onto your student's device.